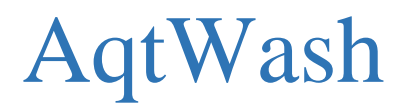

Руководство пользователя

# Содержание

Введение Интерфейс приложения Поиск мойки Оплата

### Введение

Мобильное приложение AqtWash от компании ООО "Акватехника-М" позволяет с помощью банковской карты, находясь на мойке или удаленно, оплачивать работу мойки или пылесоса, пополнять баланс Вашей карты постоянного клиента, просматривать прогнозируемую или реальную загруженность и многое другое.

В данном документе описаны элементы пользовательского интерфейса, основные функции мобильного приложения, а также порядок действий пользователя при использовании данного приложения.

Рекомендуется изучить руководство перед использованием приложения AqtWash.

### <u>Интерфейс приложения</u>

При запуске приложения на экране появится карта местности с основными элементами интерфейса. На изображении отмечены основные элементы, а их описание приведено в таблице ниже.

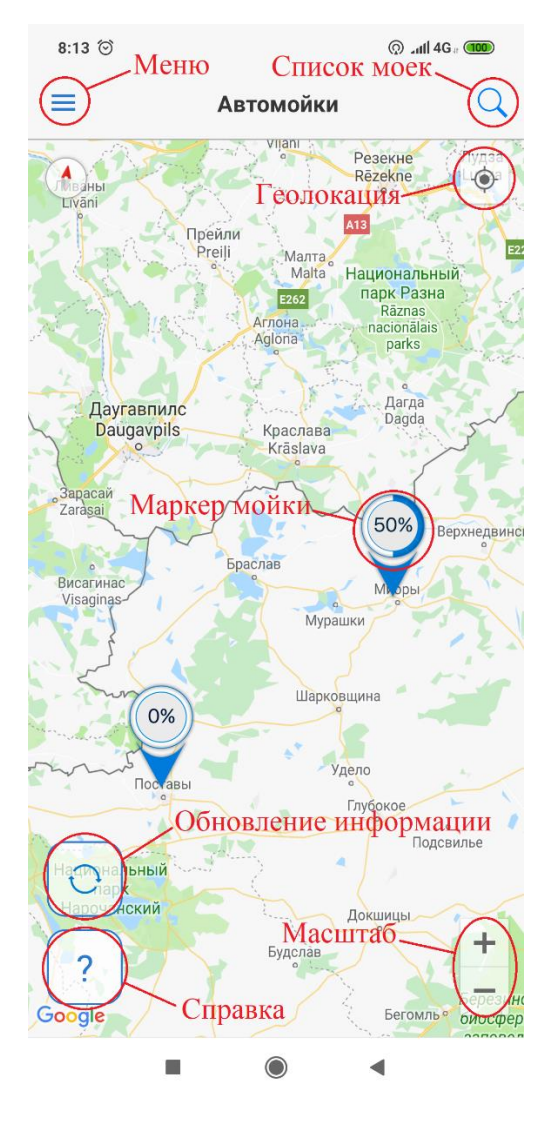

| 1. | Меню                              | При нажатии открывается 4 раздела:<br>1. Профиль<br>2. Карты клиента.<br>3. Способ оплаты.<br>4. Информация о приложении.                                                                                                    |
|----|-----------------------------------|----------------------------------------------------------------------------------------------------|
| 2. | Список моек<br>(лупа)             | При нажатии открывается список всех подключенных к данному<br>приложению моек, с указанием идентификационного номера<br>мойки, количества постов мойки и пылесоса и расстояния до<br>мойки от Вашей текущей позиции. Также сверху расположено<br>окно поисковика по номеру или адресу мойки.                                                                           |
| 3. | Маркер мойки на карте .           | Данный символ показывает на карте местонахождение и загруженность мойки в %. При нажатии открывается описание мойки с указание количества моечных постов, оказываемых услуг, загруженности по постам, прогнозируемой загрузки. В нижней части экрана расположено окно для перехода к выбору поста мойки и полное описание о владельце мойки и условия оказания услуги. |
| 4. | Текущее местоположение.           | Показывает Ваше фактическое местоположение на карте относительно моек.                                                                                                    |
| 5. | Обновление<br>инф<br>орма<br>ции. | При нажатии происходит обновление информации о текущей загруженности моек                                                                                                    |
| 6. | Справка.<br>?<br>?                | При нажатии открывается краткое описание элементов интерфейса.                                                                                                    |
| 7. | Масштаб.                          | При нажатии уменьшает/увеличивает масштаб карты.                                                                                                    |
| 8. | Геолокация                        | При нажатии происходит автоматическое позиционирование карты на экране относительно фактического местонахождения.                                                                                                    |

## Поиск мойки

Поиск мойки производится несколькими способами:

1. Через символ «Лупа». Выбор мойки производим из появившегося списка или через поле поисковика (по номеру или адресу).

@ \_1|| 4G - 39

0%

0%

Борисов

Q

•

Поло

2. Через ручной поиск маркеров на карте. Поиск осуществляется перемещением карты по экрану.

| 11:59 🕥                                                                                                    | () all 4G a 39                                                                                                    | 12:00                  | 0                                                                                                |                                                                                      | © ⊿di 46 : 39                    | ] Г                                                                                                    | 12:00 🞯                                                                                                    |
|----------------------------------------------------------------------------------------------------|----------------------------------------------------------------------------------------------------|------------------------|--------------------------------------------------------------------------------------------------|--------------------------------------------------------------------------------------|----------------------------------|----------------------------------------------------------------------------------------------------|----------------------------------------------------------------------------------------------------|
| 🔶 Поиск мой                                                                                                    | ки                                                                                                    | <del>~</del>           | Поиск                                                                                            | мойки                                                                                |                                  |                                                                                                    | Правото Автомойки                                                                                                    |
| Введите номер или                                                                                                    | адрес мойки                                                                                                    |                        | новат                                                                                            | горская                                                                              |                                  | 0                                                                                                    | на на селото на селото на селото на селото на селото на селото на селото на селото на селото на селото на селот<br>Патвия                                                                                                    |
| ВУ08112018 1 萬 1 №<br>, Минская обл., г. Минск, ул.<br>ВУ25092018 3 萬 0 №<br>ская область, Минский р-н, Е<br>ВУ23082018 3 萬 3 №<br>Брестская область, г. Баранс<br>ВУ26032019 1 萬 2 №<br>арусь, Витебская обл., г.Пост<br>ВУ22012019 2 萬 0 №<br>русь, Витебская область, Ми | о,370 км<br>Новаторская, д. 55А<br>5,840 км<br>оровлянский с/с, 52<br>139,570 км<br>овичи, ул. Бадака, 15<br>140,080 км<br>авы, Ленинская, 157<br>187,840 км<br>оры, Вокзальная, 1В | ВY0811:<br>, Минс      | 2018 1 🛱<br>кая обл., г. Минс                                                                    | 1 <b>№</b><br>к, ул. Новато;                                                         | <b>0,370 км</b><br>оская, д. 55А | цир<br>Additional<br>Additional<br>Additi | Evatinunc<br>UBKabpils<br>Peaer<br>Rezek<br>Peaer<br>Rezek<br>Payrasnunc<br>Daugsvols<br>Daugsvols<br>D |
|                                                                                                    |                                                                                                    | G<br>й ц<br>фы<br>?123 | новат<br><sup>2</sup> у <sup>3</sup> к <sup>4</sup> е <sup>5</sup><br>а в а п<br>а ч с м<br>©, ⊕ | торская<br>н <sup>6</sup> г <sup>7</sup> ш <sup>8</sup><br>р о л<br>и т ь<br>Русский | . ↓<br>щ°з°х<br>джэ<br>бю ∞      |                                                                                                    | Иолодечно<br>Лида<br>Обо<br>Сооде<br>Сол                                                                                                    |
|                                                                                                    | •                                                                                                    |                        | -                                                                                                |                                                                                      |                                  |                                                                                                    |                                                                                                    |

### <u>Оплата</u>

1. Выбрав нужную мойку вы попадете на экран информации о мойке. На экране выберите моечный пост/пост пылесоса, или нажмите «К выбору поста».

| 11:37   2,1 КБ/с 河                                                                 |                                           | ≪ _ <b>at</b> II 4G a <u>61</u> |  |  |  |  |
|------------------------------------------------------------------------------------|-------------------------------------------|---------------------------------|--|--|--|--|
| ÷                                                                                  | ← BY25092018                              |                                 |  |  |  |  |
| сь, Минская область, Минский р-н, Боровлянский с/с, 52<br>Позвонить: +375296372484 |                                           |                                 |  |  |  |  |
|                                                                                    |                                           |                                 |  |  |  |  |
| свобод                                                                             | цно (                                     | свободно                        |  |  |  |  |
| <mark>4</mark> из4                                                                 | 1                                         | 1из2                            |  |  |  |  |
| 11 13 15 17<br>К<br>Открыть пра                                                    | 19 21 23 1<br>Выбору Г<br>авила и услови: | 3 5 7 9 11<br>ЮСТа              |  |  |  |  |
|                                                                                    | ۲                                         | •                               |  |  |  |  |

#### Внимание!

Номер мойки в приложении должен совпадать с номером, указанным непосредственно на мойке. Адрес соответствовать адресу Вашего фактического местоположения. Так же внизу данного экрана можно перейти к подробному описанию правил и условий оказания услуг и посмотреть прогнозируемую загруженность мойки.

2. Вверху экрана выбора поста можно переходить с выбора моечных постов к выбору постов пылесоса и наоборот (при наличии на мойке пылесосов и моечных постов). Если пост доступен, то его иконка цветная, если не доступен, то черно-белая. Переход к следующему шагу возможен только для постов, доступных для оплаты (свободных).

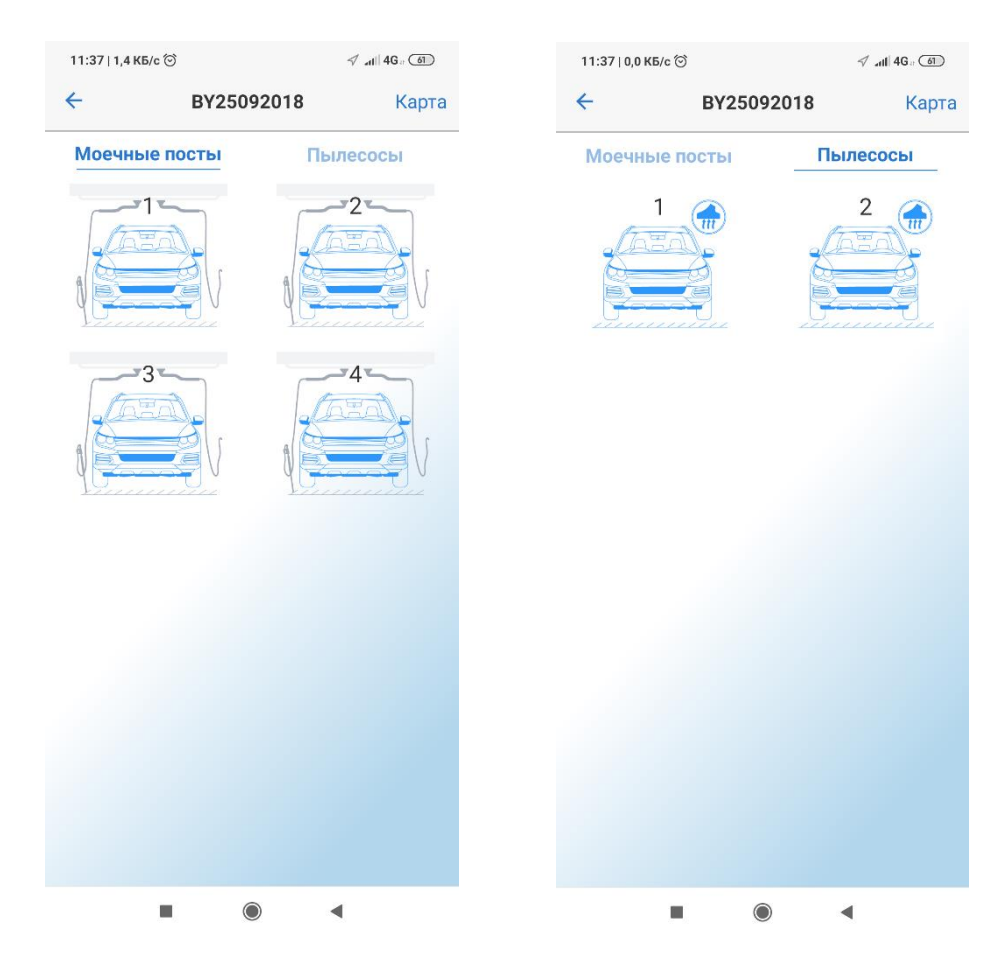

3. Укажите желаемую сумму или количество времени. При вводе одного из значений, второе автоматически рассчитывается согласно актуальной стоимости минуты работы мойки или пылесоса.

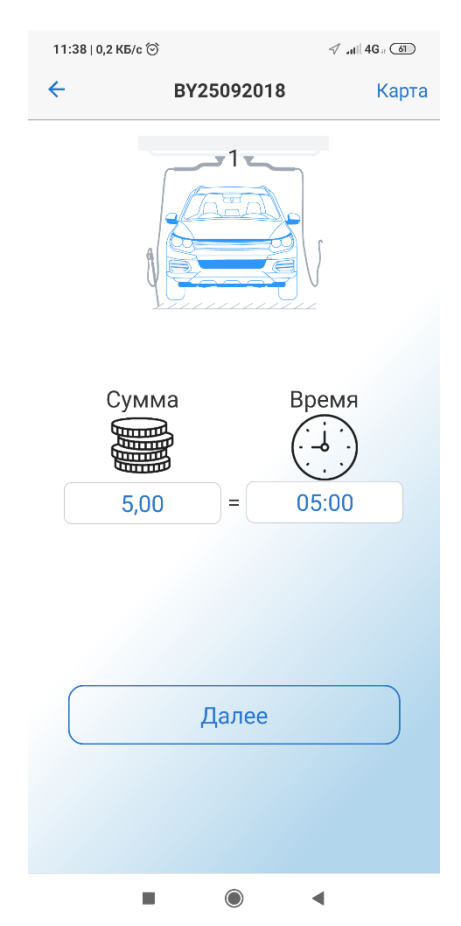

4. Убедитесь, что в поле «к оплате» корректная сумма, после чего выберите карту для оплаты, либо введите данные карты, которой желаете произвести оплату, подтвердите согласие с условиями оказания услуг.

| 11:3                               | 11:38   0,0 КБ/с 🗇 |                     | ≪ _d   4G # 61 |  |  |  |
|------------------------------------|--------------------|---------------------|----------------|--|--|--|
| 4                                  |                    | BY25092018          | Карта          |  |  |  |
|                                    | К                  | оплате: 5,00 р      |                |  |  |  |
| Введите информацию с карты         |                    |                     |                |  |  |  |
| 0000 0000 0000 0000<br>IVAN PETROV |                    |                     |                |  |  |  |
|                                    |                    |                     |                |  |  |  |
| E-mail для чеков                   |                    |                     |                |  |  |  |
|                                    |                    |                     |                |  |  |  |
|                                    |                    |                     |                |  |  |  |
|                                    |                    |                     |                |  |  |  |
|                                    |                    |                     |                |  |  |  |
|                                    |                    |                     |                |  |  |  |
|                                    |                    |                     |                |  |  |  |
|                                    |                    |                     |                |  |  |  |
| _                                  | Принима            | аю условия оказания | а услуги       |  |  |  |
|                                    |                    | Оплатить            |                |  |  |  |
|                                    | _                  |                     |                |  |  |  |
|                                    |                    |                     | •              |  |  |  |

Если Вы ввели новую карту и нажали кнопку сохранить, произойдет привязка карты с использованием сохраненного токена для последующих оплат.

#### Внимание!

Данные вашей карты не обрабатываются и не хранятся в нашей системе: за проведение транзакции и сохранность данных отвечает компания-оператор услуг интернет-эквайринга ООО «ИКомЧарж» (https://bepaid.by), сертифицированная по высшему уровню стандарта безопасности данных при работе с платежными картами (PCI DSS Level 1). 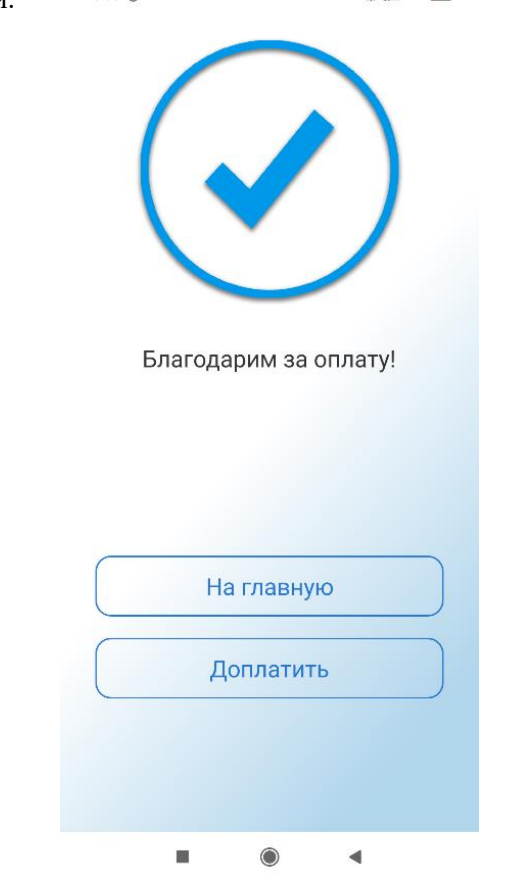

- 6. После успешной оплаты Вы можете перейти на: «На главную страницу», «Доплатить», если Вы вводили данные карты при оплате, то предложит «Сохранить карту».
- 7. В случае успешно проведенной оплаты мойка включится автоматически. В случае неудачи вы получите сообщение об отказе.

#### Внимание!

При неудачной оплате, отмене платежа и иных нештатных ситуациях, возврат осуществляется на карту, с которой была произведена оплата. Срок поступления денежных средств на карту – от 3 до 30 дней с момента осуществления возврата. Для этого Вам нужно обратиться к администратору мойки или позвонить по телефонам, указанным на мойке.